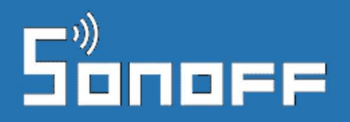

## Használati útmutató

Sonoff Mini Zigbee relé, Sonoff S26 R2 Zigbee okoskonnektor, Sonoff Zigbee gomb (SNZB-01) Sonoff Zigbee hőmérő és páratartalom szenzor (SNZB-02) Sonoff Zigbee mozgásérzékelő szenzor (SNZB-03) Sonoff Zigbee ajtó/ablaknyitás- érzékelő szenzor (SNZB-04)

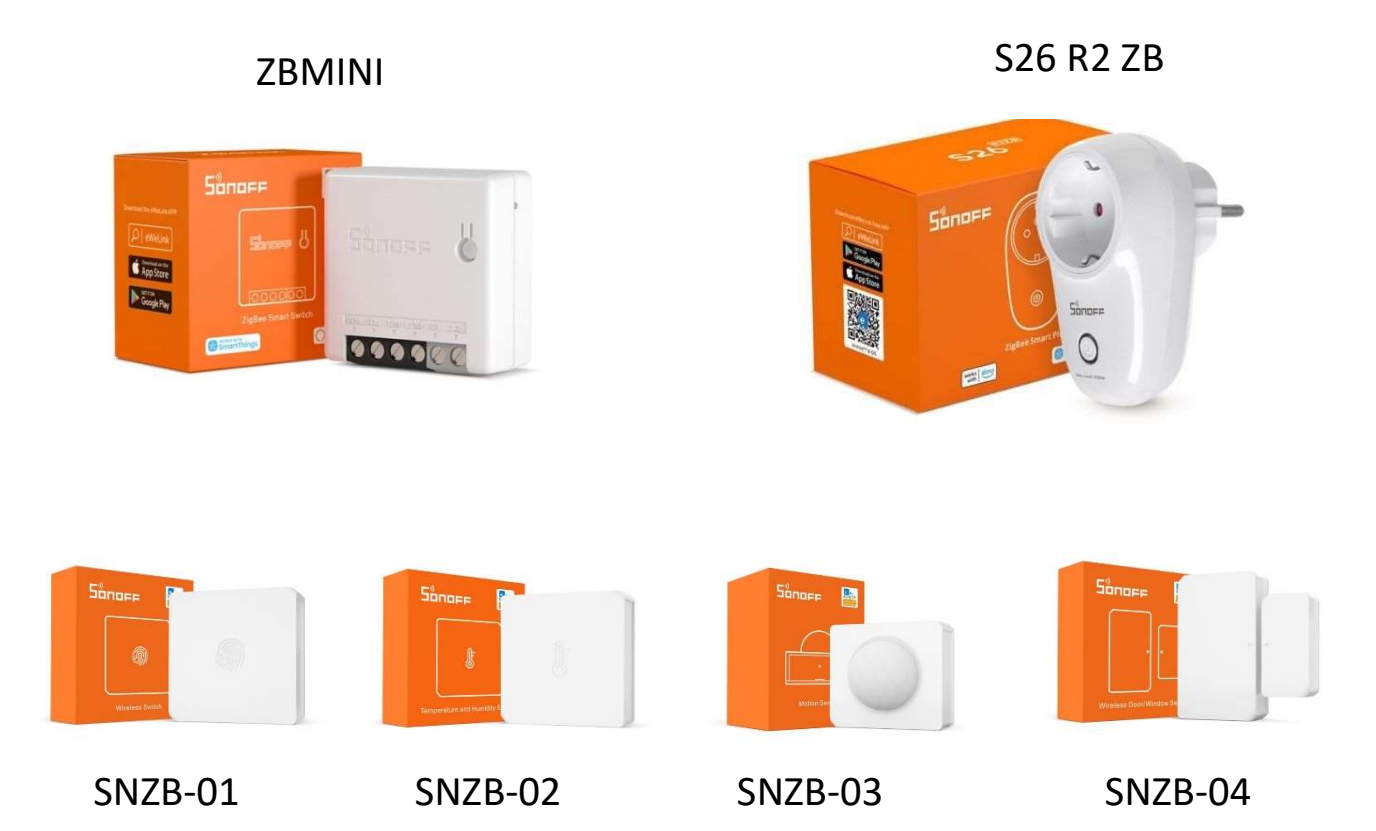

# Sonopp

## Tartalomjegyzék

| Előkészületek, eWeLink app letöltése, felhasználói fiók létrehozása                                |
|----------------------------------------------------------------------------------------------------|
| Zigbee eszközök beüzemelése5                                                                       |
| Sonoff Zigbee nyomógomb beüzemelése5                                                               |
| Sonoff Zigbee hőmérő és páratartalom érzékelő beüzemelése6                                         |
| Sonoff Zigbee mozgásérzékelő beüzemelése7                                                          |
| Sonoff Zigbee ajtó / ablak-nyitásérzékelő beüzemelése                                              |
| Sonoff Mini Zigbee (ZBMINI) relé beüzemelése9                                                      |
| Sonoff S26 R2 ZB okoskonnektor beüzemelése 12                                                      |
| Zigbee szenzorok, Zigbee relék és kapcsolók párosítása Sonoff Zigbee Bridge-el / Bridge Pro-val 13 |
| Az okoseszköz alapszoftverének (firmware-ének) frissítése Error! Bookmark not defined.             |
| Hibaelhárítás14                                                                                    |

### Előkészületek, eWeLink app letöltése, felhasználói fiók létrehozása

A Sonoff és a SmartWise márkájú eszközökhöz a gyártók Apple (iOS) és Android okostelefonokra az **eWeLink** nevű ingyenes app-ot biztosítják. Az **eWeLink** app segítségével párosíthatók össze az eszközök a telefonnal, állítható be a WiFi hálózat az eszközökön, valamint ennek segítségével lehet az eszközök állapotát távolról lekérdezni és ki-bekapcsolni őket az interneten keresztül. Az app-ban lehet időzített ki/bekapcsolásokat is létrehozni, valamint az eszközök üzemmódját és beállításait módosítani.

Ha még nem használtál Sonoff vagy SmartWise okoskészüléket a telefonoddal korábban, és nincs még telepítve az eWeLink app, kövesd az alábbi lépéseket az App telepítésére.

 Töltsd le az "eWeLink" app-ot az Android vagy Apple/iOS telefonodra és telepítsd! Keress rá az "eWeLink" névre az Apple AppStore-ban vagy Android esetén a Google Playben, és az "eWeLink – Smart Home" app-ot telepítsd az okostelefonodra.

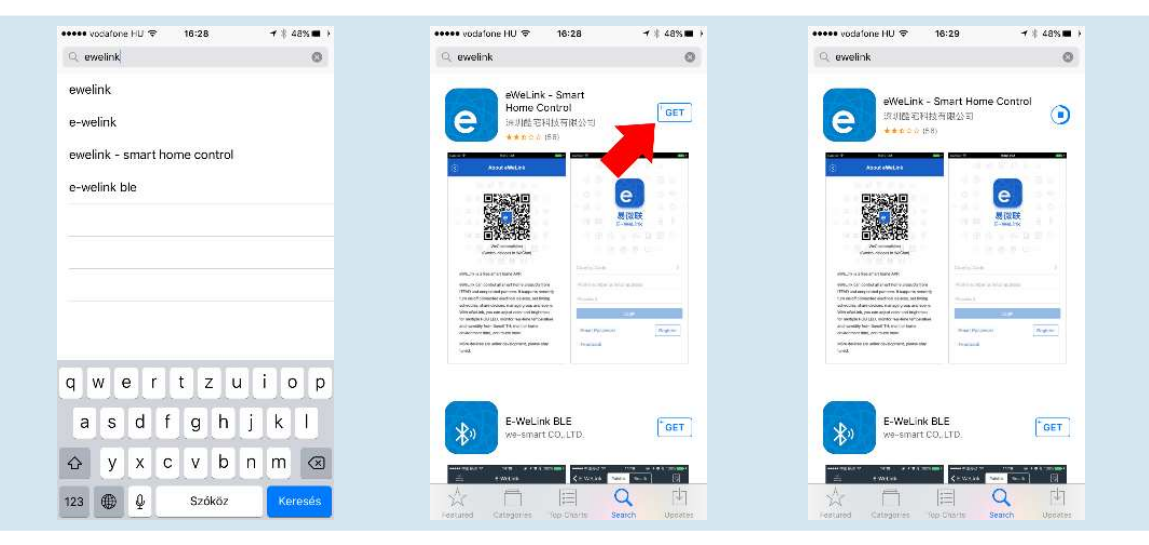

#### 2. Felhasználói fiók létrehozása

Az App első indításakor a telefon megkérdezhet minket, hogy megengedjük-e, hogy értesítéseket jelenítsen meg számunkra az eWeLink. Javasoljuk, ennek engedélyezését az "**ALLOW"**/Megenged opció választásával.

Ez lehetővé teszi, hogy <u>ha</u> később az App-ban a felvitt okoseszközöknél beállítjuk, hogy az okoseszköz ki/bekapcsolásról vagy más riasztásról kérünk értesítést, akkor azok valóban meg is jelenjenek.

## Sonoff

| 13:30 🗵 😤 🐨                                                                                                    | 13:37 🕴 🛪 📾                                                                              | 13:38 8 余岡                                                    | 13:45 🕴 🖉 🗐                     |
|----------------------------------------------------------------------------------------------------|------------------------------------------------------------------------------------------|---------------------------------------------------------------|---------------------------------|
| Súgó                                                                                                    | ÷                                                                                        | ÷                                                             | Súgó                            |
| Bejelentkezés                                                                                                    | Regisztráció                                                                             | Regisztráció                                                  | Bejelentkezés                   |
| Felhasználási feltételek és adatvédelmi                                                                                                    | Hungary (+36)                                                                            | A info@okosotthon.bolt.hu                                     | Hungary (+36)                   |
| irányelvek<br>F                                                                                                    | <ul> <li>Regisztráció után már nem változtathatod meg az<br/>országot/régiót.</li> </ul> |                                                               | A Info@okosotthon.bolt.hu       |
| Hogyon kölligin kössakar keysel<br>felhasználási feltétleket és az adatvédelmi<br>i rányelveket az Ön igényeinek teljes<br>figyelemesvettélvel dolgoztuk ki, éc ön<br>átfogáan meg fogja ismerni a személyes<br>adatok gyűjtésenek és felhasználásának<br>gyakortati. Az [Efogadom] megérintésével |                                                                                          |                                                               | <u>A</u>                        |
| teljes mértékben elolvasta, megértette és<br>elfogadta a "Használati feltételek" és az<br>"Adatvédelmi irányelvek" összes tartalmát.                                                                                                    |                                                                                          | Ellenőrző kód                                                 | Bejelentkezés                   |
| őket. Ha kérdése van, forduljon hozzánk<br>bizalommal.                                                                                                    | Következő                                                                                | < i + + \                                                     | Visszaállítás most Regisztrálás |
| Használati feltételek & Adatvédelmi irányelvek                                                                                                    | Van fiókod!? Lépj be itt >                                                               | $q^{1} w^{2} e^{3} r^{4} t^{5} z^{6} u^{7} i^{8} o^{9} p^{0}$ | Próbáld ki most                 |
| Elutasít Elfogad                                                                                                    |                                                                                          | as dfghjkl                                                    |                                 |
|                                                                                                    |                                                                                          | ↑ y x c v b n m 🗵                                             |                                 |

Az App-ban az első teendőd egy eWeLink felhasználói fiók létrehozása lesz. Ehhez kattints a nyitóképernyő alján levő "**REGISTER**"/regisztráció gombra. A felhasználói fiók létrehozásához a rendszer csak egy email címet kér, más személyes adatodra nincs szüksége. Fontos, hogy érvényes email címet adj meg, mivel a rendszer a megadott email címre egy rövid számkódot küld el a következő lépésben, melyet (30 percen belül) a következő képernyőn be kell írnod, igazolva ezzel, hogy pontosan adtad meg az email címed.

Ha nem érkezik meg pár percen belül az email, benne az aktivációs kóddal, érdemes megnézned az email címedhez tartozó spam / levélszemét mappát, hátha a szolgáltató tévesen kéretlen reklámlevélnek nézte a levelet.

Az emailben kapott ellenőrző kód nélkül nem tudsz továbblépni. A következő képernyőn gépeld be az emailben érkezett kódot, és a eWeLink felhasználói fiókodhoz megadni kívánt jelszavadat.

Javasoljuk annak az általános irányelvnek a követését, hogy más jelszót alkalmazz itt, mint más felhasználói vagy email fiókodban, de feltétlenül mást, mint olyan érzékeny / bizalmas helyeken, mint pl. internet-banki hozzáférésed.

A frissen létrehozott email cím + jelszó párost megadva a "LOGIN" gomb megnyomásával azonnal be is jelentkezhetsz az alkalmazásba.

#### Az alkalmazás telepítése később más telefonra:

Ha később telefont váltasz és az új készülékre is telepíted majd az eWeLink app-ot, legközelebb ne hozz létre új felhasználói fiókot, csak jelentkezz be korábban létrehozott felhasználói névvel (email címmel) és jelszóval! A rendszer megjegyzi a felhasználói fiókodhoz kapcsolt eszközöket, így azokat nem kell újból felvinned, hanem azonnal vezérelni tudod majd őket bejelentkezés után.

Megjegyzés: egyszerre egy felhasználói névvel egy eszközön lehetsz majd bejelentkezve. Ha több készüléken is használnád egyszerre az app-ot, érdemes lehet inkább egy másik fiókot regisztrálnod, és megosztani vele a hozzáférést, hogy ne kelljen újra és újra bejelentkezned.

official distributor

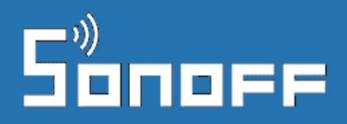

## Zigbee eszközök beüzemelése

#### Sonoff Zigbee nyomógomb beüzemelése

A gomb alján levő fedél lepattintása után a használat előtt el kell távolítani a gyári elem alatt levő védőfóliát.

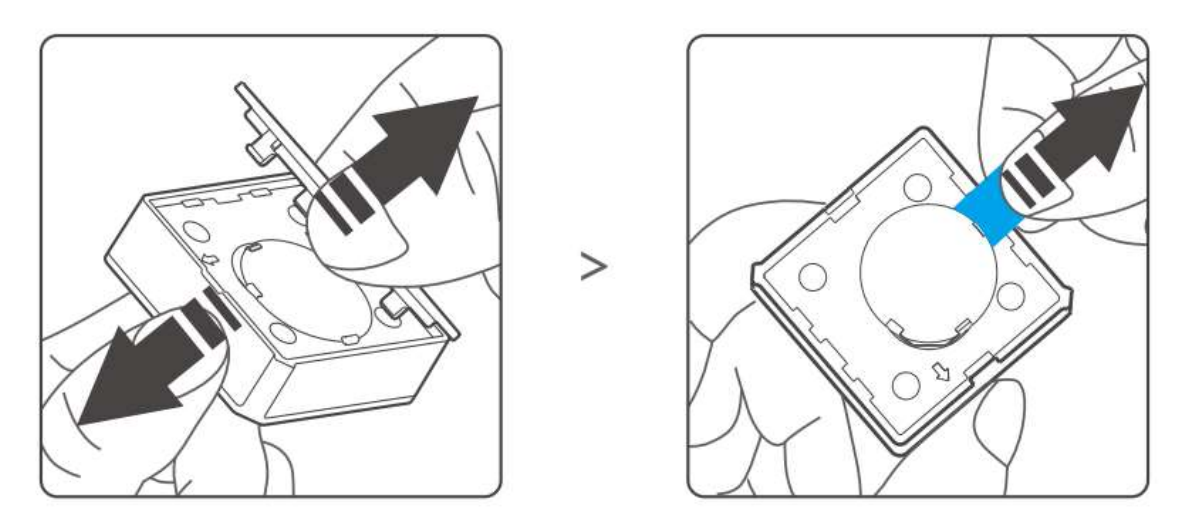

A gomb kész a Zigbee Bridge-el való párosításra. A párosítási üzemmód elindításához az elem mellett levő "RST" felirat melletti rejtett gombot kell megnyomni és kb. 5 másodpercig nyomva tartani egy helyes tárggyal (pl. SIM-tű, tű, gémkapocs).

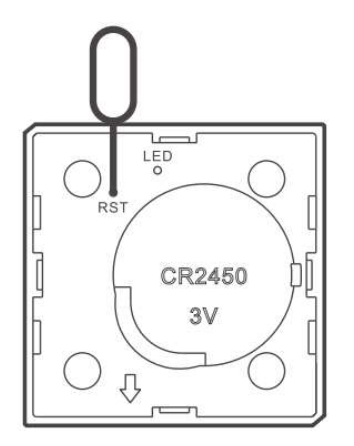

A hátlapot a szenzoron és a hátlapon levő nyilak azonos irányba mutató állása szerint kell visszatenni.

A gomb hátlapja - a termékhez járó kétoldalú ragasztószalaggal - a kívánt helyen akár falra vagy bútorra is rögzíthető.

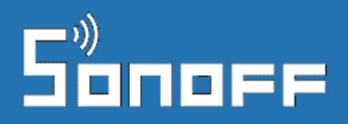

#### Sonoff Zigbee hőmérő és páratartalom érzékelő beüzemelése

A szenzor alján levő fedél lepattintása után a használat előtt el kell távolítani a gyári elem alatt levő védőfóliát.

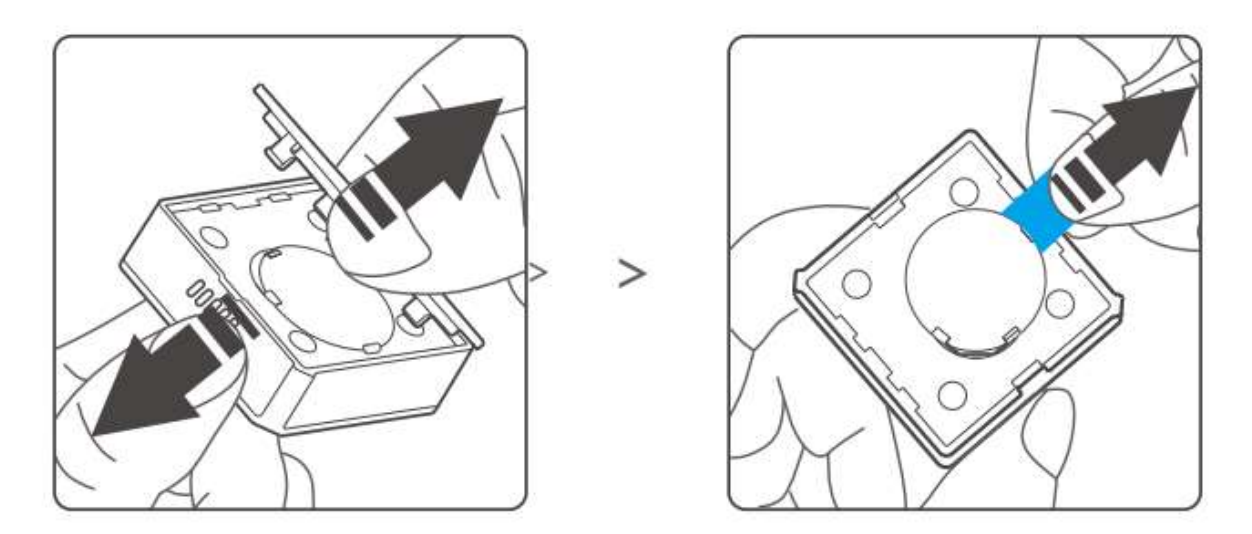

A hátlapot a szenzoron és a hátlapon levő nyilak azonos irányba mutató állása szerint kell visszatenni.

A szenzor kész a Zigbee Bridge-el való párosításra. A párosítási üzemmód elindításához a szenzor oldalán levő gombot kell megnyomni és kb. 5 másodpercig nyomva tartani.

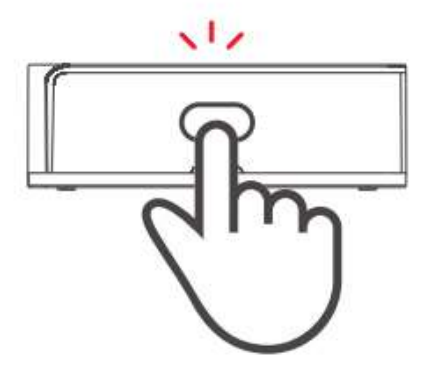

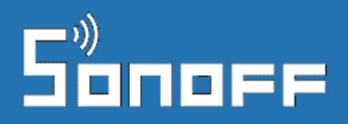

#### Sonoff Zigbee mozgásérzékelő beüzemelése

A szenzor alján levő fedél lepattintása után a használat előtt el kell távolítani a gyári elem alatt levő védőfóliát.

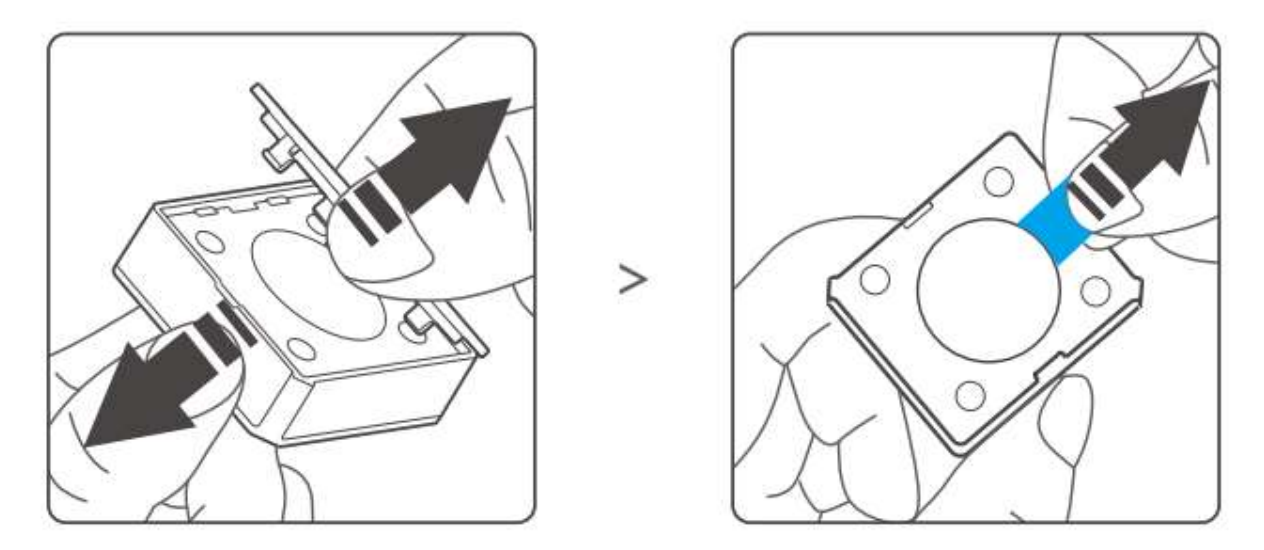

A hátlapot a szenzoron és a hátlapon levő nyilak azonos irányba mutató állása szerint kell visszatenni.

A szenzor kész a Zigbee Bridge-el való párosításra. A párosítási üzemmód elindításához a szenzor oldalán levő rejtett gombot kell megnyomni és kb. 5 másodpercig nyomva tartani egy helyes tárggyal (pl. SIM-tű, tű, gémkapocs).

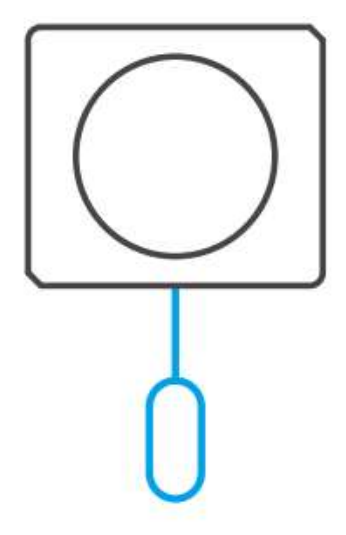

A szenzor hátlapja - a termékhez járó kétoldalú ragasztószalaggal - a kívánt helyen akár falra vagy bútorra is rögzíthető.

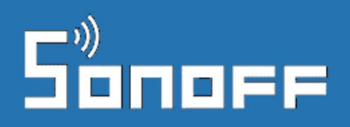

#### Sonoff Zigbee ajtó / ablak-nyitásérzékelő beüzemelése

A két részből álló szenzor nagyobb részének az alján levő fedél lepattintása után a használat előtt el kell távolítani a gyári elem alatt levő védőfóliát.

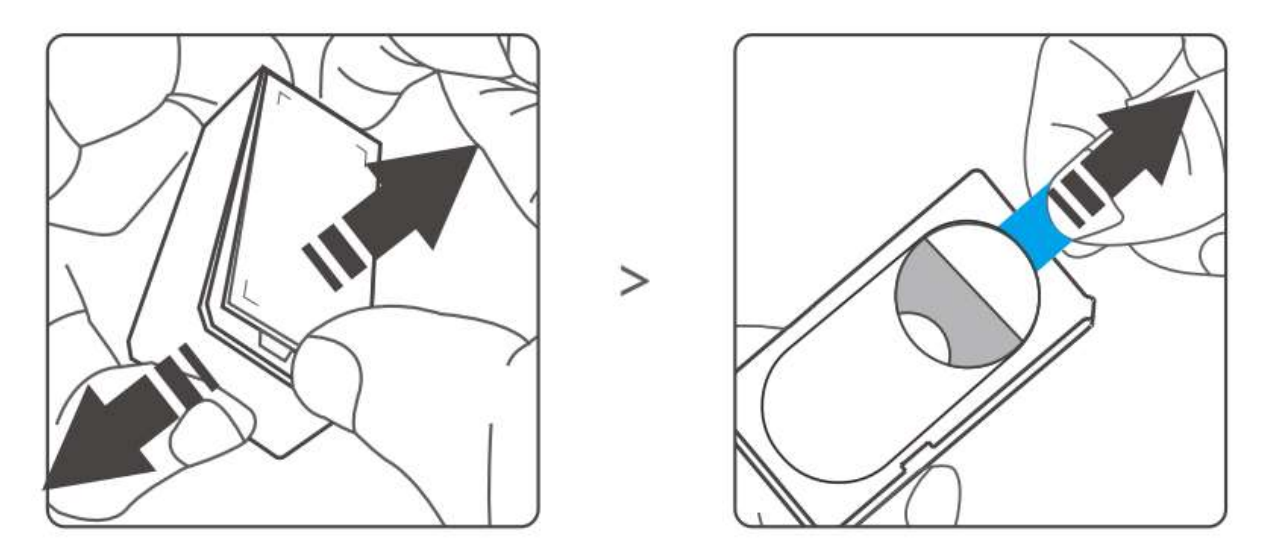

A hátlapot a szenzoron és a hátlapon levő nyilak azonos irányba mutató állása szerint kell visszatenni.

A szenzor kész a Zigbee Bridge-el való párosításra. A párosítási üzemmód elindításához a szenzor oldalán levő rejtett gombot kell megnyomni és kb. 5 másodpercig nyomva tartani egy helyes tárggyal (pl. SIM-tű, tű, gémkapocs).

A szenzor két részének hátlapja - a termékhez járó kétoldalú ragasztószalaggal – az ajtón vagy ablakon, kizárólag a beltéri oldalon rögzíthető.

A két részen a középen levő nyíl egymás felé kell hogy mutasson, és max. 1 cm távolságra lehetnek egymásról a nyílászáró zárt állapotában.

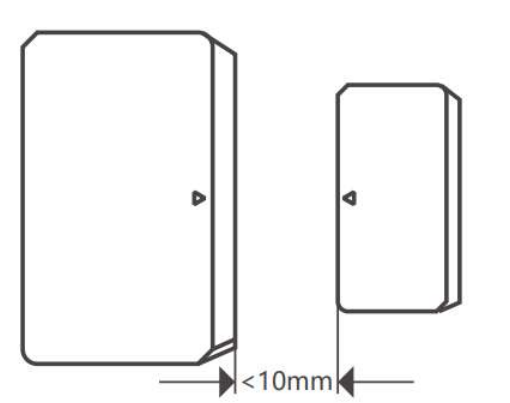

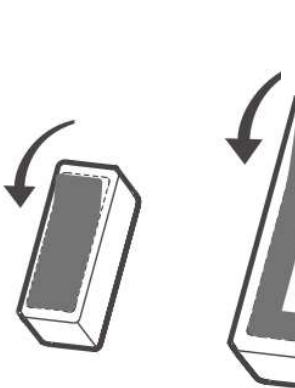

Az eWeLink app-ban való párosításról lásd ezt a fejezetet: "Zigbee szenzorok, Zigbee relék és kapcsolók párosítása Sonoff Zigbee Bridge-el".

11

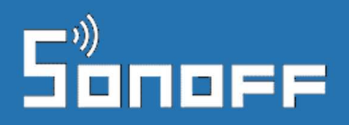

#### Sonoff Mini Zigbee (ZBMINI) relé beüzemelése

Az okoseszköz telepítése a villanyszerelés terén való jártasságot igényel. Ha ezzel nem rendelkezel, bízd a szerelést szakemberre!

- 1. Beszerelés előtt áramtalanítsd a feszültség alatt levő vezetéket és a szerelés megkezdése előtt fázisceruza használatával bizonyosodj meg arról, hogy a fázisvezeték nincs feszültség alatt!
- Mivel a Sonoff Mini Zigbee kapcsolható kétállású fali kapcsolóról is, beszerelheted egy hagyományos fali kapcsoló mögé a fali aljzatba is.

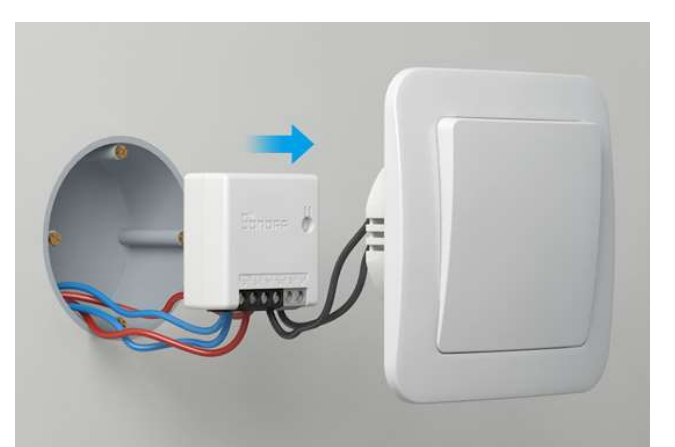

- 3. A Sonoff Mini Zigbee csavaros csatlakozókapcsokkal van szerelve. A vezetékek beillesztése előtt csavarhúzóval lazítsd ki a vezetékeket rögzítő csavarokat!
- 4. Illeszd be a 230V villamossági hálózathoz kapcsolódó vezetékeket az "N in" (nullvezeték), és az "L in" bemenetre, a lámpa felé menő "L out" kimenetre pedig a lámpa felé menő kapcsolt fázis vezetéket.

Két "N in" bemenet van, a másikat használhatod a lámpa felé menő nullvezeték bekötésére.

Az "S1" és "S2" bemenet a hagyományos villanykapcsoló két pólusának bekötésére szolgál. Ezek feszültségmentes bemenetek, ne köss rá 230V-t!

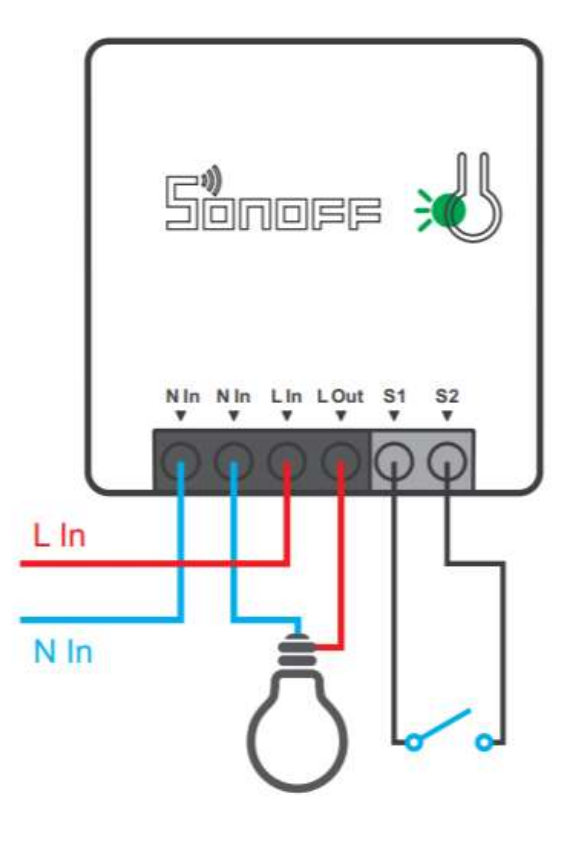

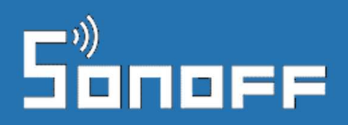

Akár alternatív kapcsolókat is ráköthetsz az alábbi ábra szerinti vezetékezéssel.

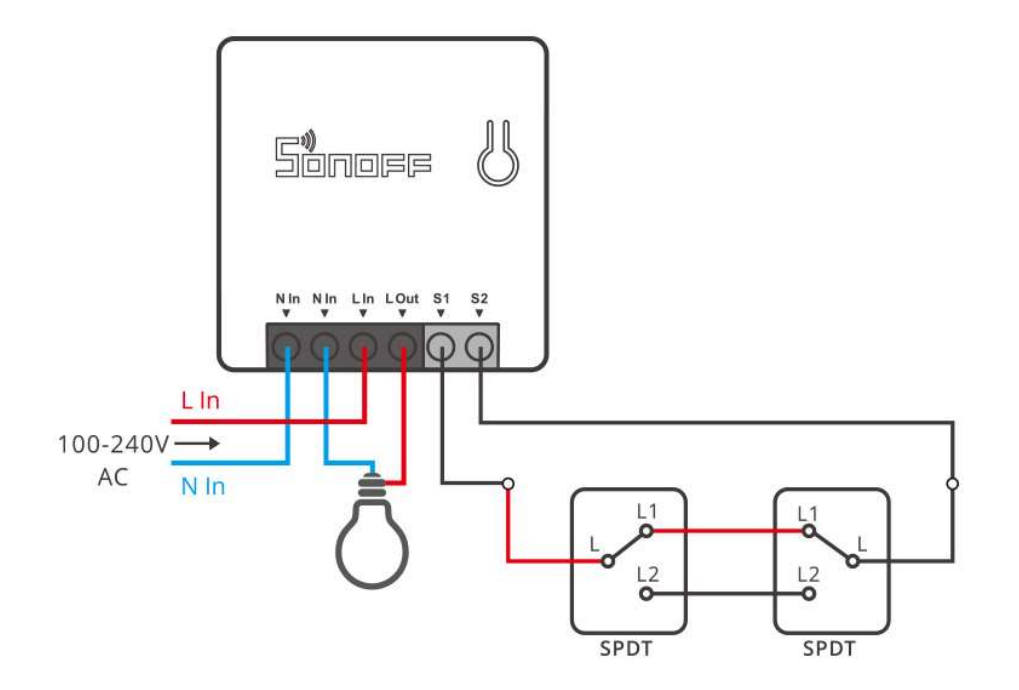

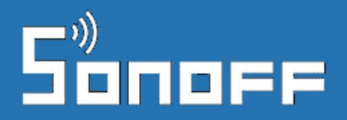

A Zigbee Bridge-el való párosításhoz nyomjuk meg, és kb. 5 másodpercig tartsuk nyomva a relén levő süllyesztett gombot.

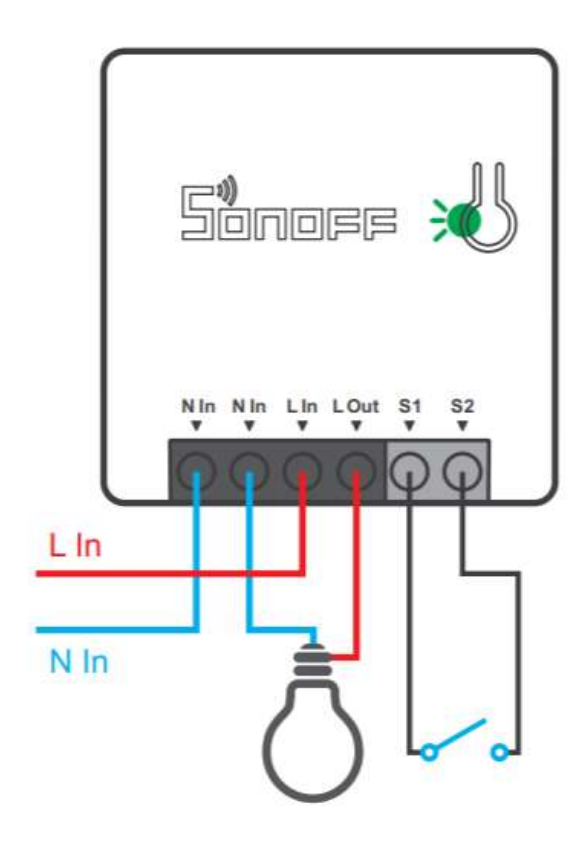

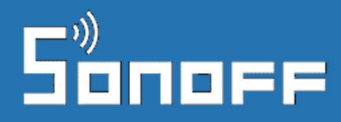

#### Sonoff S26 R2 ZB okoskonnektor beüzemelése

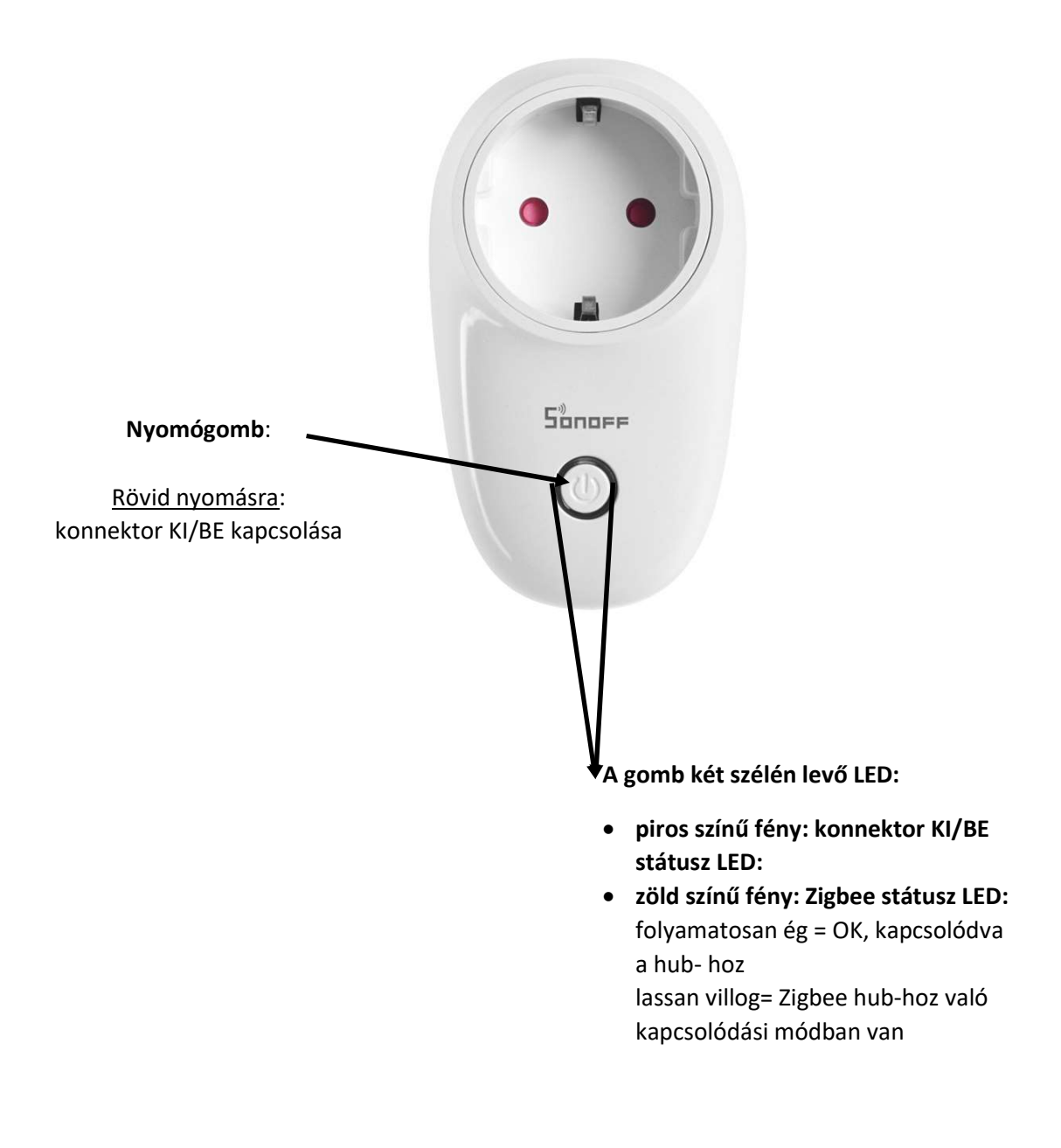

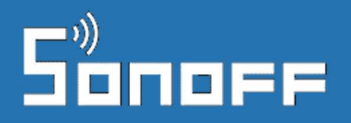

## Zigbee szenzorok, Zigbee relék és kapcsolók párosítása Sonoff Zigbee Bridge-el / Sonoff Bridge Pro-val / SmartWise Zigbee Bridge Pro-val

- 1. Az előző fejezetben leírt módon tegyük párosítási üzemmódba a szenzort vagy relét.
- A Zigbee Bridge képernyőjén a képernyő alján levő "Add" / "Hozzáad" gombbal lehet Bridge hatótávjában levő Zigbee eszközök keresését elindítani.
- 3. Elindul egy 60 másodpercig tartó keresés, melynek során az átjáró megkeresi az összes, párosítási üzemmódba tett Sonoff Zigbee eszközt.
- 4. Az idő leteltekor megjelennek a listában a megtalált és párosított eszközök.
- 5. Az eszközök részletes nézetét megnyitva átnevezhetjük az eszközöket.

| 16:59 🏶 🛅 💁 🖾 📁 😰 🛸 at at 43% 🖬         | 16:59 � 🛅 🧟 🚇 🦉 🕾 🗃 🖉 🛸 at at 43% 🛔 | 17:14 👟 🛅 💁 📪 🎯 🕾 🗃 🖉 🕾 🗃 🗃 39% 🛓        |
|-----------------------------------------|-------------------------------------|------------------------------------------|
| $\leftarrow$ Sonoff Zigbee Bridge $i$ … | ← Eszköz hozzáadása                 | $\leftarrow$ Sonoff Zigbee Bridge $i$ …  |
| Hozzáadva: 1 Online: 1                  | Kapcsolódás                         | Hozzáadva: 4 Online: 4                   |
| Sonoff Zigbee button                    | Tartsd az eszközt közel a hub-hoz.  | Sonoff Zigbee gomb > Klikkelve, 17:09:47 |
|                                         |                                     | Sonoff Zigbee Hőmérő és Páratart.        |
|                                         | 59s                                 | Sonoff Basic Zigbee                      |
|                                         | Készülékek keresése                 | Sonoff Zigbee mozgásérzékelő             |
|                                         | Okészülékek Megtalált               |                                          |
|                                         |                                     |                                          |
| Hozzáad                                 |                                     | Hozzáad                                  |
| < O III                                 | < 0 III                             | < 0 III                                  |

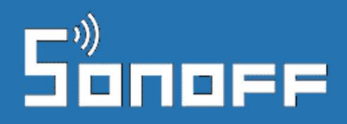

### Hibaelhárítás

Ha nem sikerült volna az eszköz párosítása, vagy később a használat során tapasztalsz hibát, akkor látogass el a Sonoff / SmartWise GYIK weblapunkra, ahol áttekintheted a leggyakoribb hibaokokat és azok megoldásait. A hibák 95%-ban ez segít megoldani a gondot, mivel legtöbbször nem hibás a készülék és nincs szükség a cseréjére.

A weblapot itt találod: http://sonoff-faq.marketcom.hu/